## **Infinite Campus- Posting Grades**

In this document, you will be entering scores in the **<u>POST GRADES</u>** section. Every score you enter in <u>**POST GRADES**</u>, shows directly on the report card after you click save.

- 1. Log in to Infinite Campus
- 2. Make sure you are on the "Gradebook side" of Infinite Campus.

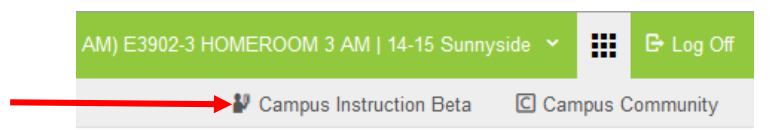

 Once you are on the "Gradebook Side" of Infinite Campus, along the left hand side choose <u>Post</u> Grades.

| Message Center |   |
|----------------|---|
| Planner        |   |
| Grade Book     |   |
| Attendance     | 1 |
| Roster         |   |
| Seating Charts |   |
| Student Groups |   |
| Post Grades 🗲  |   |

4. Once you are in Post Grades, towards the top, where it says <u>Section</u>, choose the subject you are entering an assessment for.

| Section WRITING) E0200-2 WRITING K |                 |                      |       |  |  |  |  |
|------------------------------------|-----------------|----------------------|-------|--|--|--|--|
| Save                               | Post by Student | Fill Percent, Grade, | Comme |  |  |  |  |

 Once you click on the subject, your class roster should appear. If not, where it says Term, choose the correct <u>Quarter</u>, and where it says <u>Task</u>, choose the first standard, then your roster will appear.

| Section | WRITING) E0200-2 WRITING K                | Term Q1 | Task EL.K.WR.01: Use a combination of drawing, dictating, and writing to narrate an event | ~ |
|---------|-------------------------------------------|---------|-------------------------------------------------------------------------------------------|---|
| Save    | Post by Student Fill Percent, Grade, Comr | nent    |                                                                                           |   |

6. Next to the students name in **Post Grades**, there is a drop down arrow in the grade column. Click on the drop down arrow and choose the child's score from the rubric that correlates to the task (standard) chosen.

| 03 LANG, MADYSON      | 3 🗸    |
|-----------------------|--------|
|                       | 4      |
| 03 LASCALA, MADISON M | 2<br>1 |

 Enter scores for all your students under that standard the same way. <u>ALWAYS CLICK SAVE</u> <u>BEFORE YOU MOVE TO THE NEXT TASK (STANDARD)</u> Repeat the steps for the rest of your tasks (Standards).